## Inscrire ses jeunes au Challenge régional

jeune (process identique à toutes les inscriptions en ligne)

### 1/ Aller sur la page inscription de la FFCK

http://compet.ffck.org/inscriptions/competition.php

| inex on c<br>inscriptions@<br>erche     | Connexion                          | ]                                                                                  |                                                                                                 |                                                                                                    |  |
|-----------------------------------------|------------------------------------|------------------------------------------------------------------------------------|-------------------------------------------------------------------------------------------------|----------------------------------------------------------------------------------------------------|--|
| inscr <mark>ptions@</mark><br>erche     | 0ffck.org                          | 1                                                                                  |                                                                                                 |                                                                                                    |  |
| erche                                   |                                    |                                                                                    |                                                                                                 |                                                                                                    |  |
| erche                                   |                                    |                                                                                    |                                                                                                 |                                                                                                    |  |
|                                         |                                    |                                                                                    |                                                                                                 |                                                                                                    |  |
| Sélectionner un                         | n ou plusieurs typ                 | es évenement                                                                       |                                                                                                 |                                                                                                    |  |
| Sélectionner une ou plusieurs activités |                                    |                                                                                    |                                                                                                 |                                                                                                    |  |
| Sélectionner un ou plusieurs niveaux    |                                    |                                                                                    |                                                                                                 |                                                                                                    |  |
| ۰.                                      | Recherche                          |                                                                                    | lignes par page                                                                                 | 25 🗸                                                                                                    |  |
|                                         | Sélectionner ur<br>Sélectionner ur | Sélectionner une ou plusieurs a<br>Sélectionner un ou plusieurs niv<br>C Rocherche | Sélectionner une ou plusieurs activités<br>Sélectionner un ou plusieurs niveaux<br>e. Rocherche | Sélectionner une ou plusieurs activités<br>Sélectionner un ou plusieurs niveaux<br>© Rocherche lignes par page |  |

Connecter vous avec vos identifiant GOAL, le même que pour prendre de licences et administrer votre club (Votre club doit vous avoir autorisé la gestion sportive pour le club)

Gestionnaire Sportif

# 2/ Rechercher la manifestation. Les CRJ Occitanie peuvent être trouvé comme suit

- 1. Type « Loisir »
- 2. Type « Jeune »
- 3. Type « Régional »
- 4. Vous trouverez ici les manifestations qui portent ces « tags »
- 5. Sélectionnez la course dans laquelle vous souhaitez inscrire vos jeunes

|                                     |                  |                                              | FFCK Inscription<br>en ligne                         | 5                  |                            |      |     |
|-------------------------------------|------------------|----------------------------------------------|------------------------------------------------------|--------------------|----------------------------|------|-----|
| <b>lentificat</b> i<br>our toutes q | on : PRC         | DOS Décornscriptions@f                       | nexion Historique des Paiements                      |                    |                            |      |     |
| ritères de                          | E Rechei<br>Type | × Manifestation I<br>× Jeune 2<br>× Régional | alsirs 1<br>3<br>scherche lignes par page            | 25 ~               |                            |      |     |
| iste de:                            | s Com            | pétitions                                    | : 2 au total                                         | 4                  | VIII-                      | Ant  | Nie |
| . Etat                              | D.Debut          | D.Fin                                        | Nom                                                  | D.Cloture          | VIIIe<br>92000 MONITALIBAN | Act. | Nív |
| 458 C                               |                  |                                              | Othering of the gional of diffe Occitatile in Touest | 2 1103/2024 231100 | 02000 MONTAODAN            |      |     |

### 3/ inscrire ses jeunes

- 1. Sélectionnez la catégorie dans laquelle vous souhaitez inscrire votre athlète
- 2. Rechercher votre adhérent (soit avec le nom soit avec le N° de licence (ici le nom) et cliquer sur la personne choisie. L'âge doit bien sur correspondre à la catégorie choisie

|                    | Cha              | Compe<br>allenge Régional<br>(Synchronis)    | étition n°5458 du 24/03/20<br>Jeune Occitanie N° 1<br>ation des licences et des pagaies couleurs                                   | 024 au 24/03/2024<br>I Ouest - 82000 MONTAUBAN<br>le : 15/03/2024 09h32.37)                                    |   |
|--------------------|------------------|----------------------------------------------|----------------------------------------------------------------------------------------------------|----------------------------------------------------------------------------------------------------|---|
|                    | Epreuve          | K1DP                                         | Kayak mo                                                                                                    | phoplace dame poussin                                                                                          |   |
|                    |                  |                                              | Affichage uniquement des licend                                                                                                    | siés actifs                                                                                                    |   |
| Equipier<br>Recher | 1<br>che Licence |                                              | * Recherche Identité                                                                                                    |                                                                                                    | 1 |
| Licence            |                  | Identité                                     |                                                                                                    | algui                                                                                                    | 2 |
| N°Club             |                  | Club                                         |                                                                                                    | ALGUACIL, LOUIS (378415-CLUB CK DE LA HAUTE VALLEE DE<br>L'HERAULT-M-2008)                                     |   |
|                    |                  | 🔶 Ajoute                                     | er                                                                                                    | P Retour à la liste des Inscriptions                                                                           |   |
|                    | Compétitions i   | C.<br>nterrégionales et nationales : par pré | Modalités de paiement des droits d'<br>ompétitions régionales : suivant les indication<br>lèvement automatique sur le compte banca | inscriptions<br>ons de l'organisateur<br>aire des clubs à l'issue des compélitions comme les produits fédéraux |   |

3. Le pédigré de la personne choisie s'affiche comme en « 1 », cliquez sur ajouter « 2 » pour l'ajouter à la manifestation

|                                                                                                    |                                           |                |                       | FECK                                                                  | Inscription<br>en ligne                                                         | IS                                                    |                        |            |                        |      |
|----------------------------------------------------------------------------------------------------|-------------------------------------------|----------------|-----------------------|-----------------------------------------------------------------------|---------------------------------------------------------------------------------|-------------------------------------------------------|------------------------|------------|------------------------|------|
| <ul> <li>Compétition n°5458 du 24/03/2024 au 24/03/2024</li> <li>Challenge Régional Jeune Occitanie N°1 Ouest - 82000 MONTAUBAN<br/>(Synchronisation des licences et des pagaies couleurs le : 15/03/2024 09h32.37)</li> </ul> |                                           |                |                       |                                                                       |                                                                                 |                                                       |                        |            |                        |      |
|                                                                                                    | Epreuve K1DP Kayak monoplace dame poussin |                |                       |                                                                       |                                                                                 |                                                       |                        |            |                        |      |
|                                                                                                    |                                           |                |                       | Affichage unique                                                      | ement des licencié                                                              | es actifs                                             | 1                      |            |                        |      |
| Equipier                                                                                                    | 1                                         |                |                       |                                                                       |                                                                                 |                                                       |                        |            |                        |      |
| Rechero                                                                                                    | che Licence                               | 463491         |                       | * F                                                                   | Recherche Identité                                                              | ALGUACIL                                              |                        |            |                        | Ŧ    |
| Licence                                                                                                    | 463491                                    |                | Identité              | ALGUACIL CORALIE                                                      |                                                                                 |                                                       | Sexe                   | F          | AN                     | 2011 |
| N°Club                                                                                                    | 3417                                      |                | Club                  | CLUB CK DE LA HAU                                                     | TE VALLEE DE L'HER                                                              | AULT                                                  | C.Médical              | NON        | P.Couleur              | PAGJ |
|                                                                                                    | Γ                                         |                | 🚭 Ajo                 | uter                                                                  | 2                                                                               | Retour à la liste                                     | e des Inscriptions     |            |                        |      |
|                                                                                                    | Compétitions i                            | nterrégionales | et nationales : par p | Modalités de pa<br>Compétitions régionales<br>prélèvement automatique | aiement des droits d'ins<br>: suivant les indications<br>sur le compte bancaire | scriptions<br>s de l'organisate<br>e des clubs à l'is | ur<br>sue des compétit | ions comme | e les produits fédérau | IX   |

#### 4. Votre jeune se rajoute dans la liste des inscrits sur la même page en dessous

Alerte certificat médical comme ci-dessous. Dans tous les cas un certificat médical (ou questionnaire de santé) doit être renseigné pour vos jeunes. Pour cette personne l'alerte est pour un certificat médical « loisir » ce qui ne vas pas bloquer l'inscription à la manifestation. Mais il se peut aussi qu'aucun certificat n'ai été validé par le club. **Merci de bien vérifier** 

|         |                | (Synch                            | onisation de                  | s licences                              | et des pagaies couleurs le : 15/03/20                                                                                      | 24 09h32.37)                    |              |               |             |       |
|---------|----------------|-----------------------------------|-------------------------------|-----------------------------------------|----------------------------------------------------------------------------------------------------|---------------------------------|--------------|---------------|-------------|-------|
|         | Epreuve        | K1DM                              |                               |                                         | * K1DM                                                                                                    |                                 |              |               |             |       |
|         |                |                                   | Affic                         | hage uni                                | quement des licenciés actifs                                                                                               |                                 |              |               |             |       |
| quipier | 1              |                                   |                               |                                         |                                                                                                    |                                 |              |               |             |       |
| Recher  | rche Licence   |                                   |                               | Ŧ                                       | Recherche Identité                                                                                                    |                                 |              |               |             |       |
| icence. |                | Identité                          |                               |                                         |                                                                                                    | Sexe                            |              |               | AN          |       |
| N°Club  |                | Club                              |                               |                                         |                                                                                                    | C.Médical                       |              | P.Co          | uleur       |       |
|         |                | 🕈                                 | jouter                        |                                         | 🚺 Retour à                                                                                                    | la liste des Inscriptio         | ons          |               |             |       |
|         | Compétitions i | nterrégionales et nationales : pa | l<br>Compétiti<br>r prélèveme | Modalités c<br>ons région<br>nt automat | le paiement des droits d'inscriptions<br>ales : suivant les indications de l'orga<br>ique sur le compte bancaire des clubs | nisateur<br>⊧à l'issue des comp | étitions com | me les produi | ts fédéraux |       |
| Liste d | les Participa  | nts : 3 (3)                       |                               |                                         |                                                                                                    |                                 |              |               |             | ŧ     |
|         | Code           | Bateau                            | Epreuve                       | N°Club                                  | Club                                                                                                    |                                 | Lic.2024     | C.Médical     | Pagaie C.   | Coût. |
| ×       | K1D463491      | ALGUACIL CORALIE                  | K1DM                          | 3417                                    | CLUB CK DE LA HAUTE VALLEE D                                                                                               | E L'HERAULT                     | OUI          | NON           | PAGJ        | €     |
| ×       | K1H513852      | DOTTOVAN GYSEL HUGO               | K1HB                          | 8263                                    | 3 RIVIERES PAGAIES                                                                                                    |                                 | OUI          | OUI           | PAGJ        | (     |
| ×       | C1H505771      | VANINE PIERSON ALEXIS             | C1HM                          | 8263                                    | 3 RIVIERES PAGAIES                                                                                                    |                                 | OUI          | OUI           |             | €     |
|         |                |                                   |                               |                                         |                                                                                                    |                                 |              |               |             |       |

Inscrivez tous vos jeunes en suivant le même principe. En cas d'erreur, vous pouvez à tout moment jusqu'à la date de clôture des inscriptions, supprimer un jeune en cliquant sur le X devant l'inscription de la personne concernée